#### Securakey)) Access Control

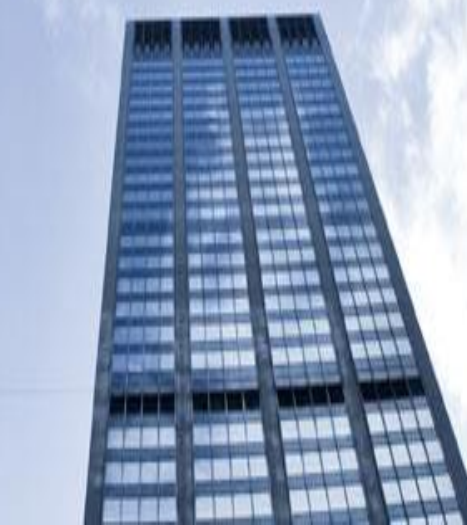

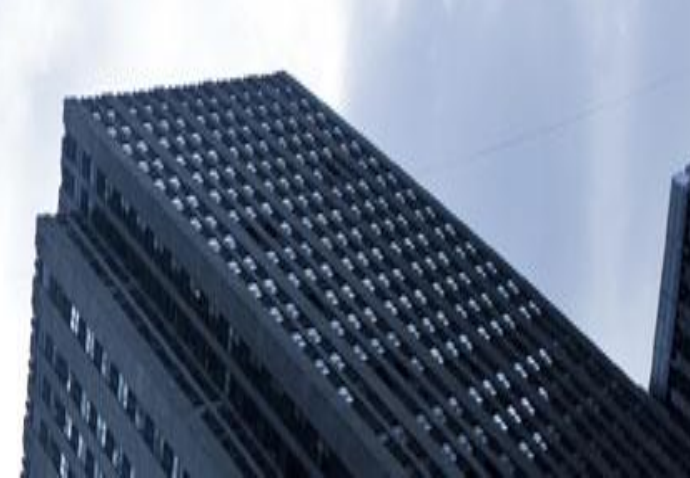

You may need to upgrade SK-NET software because of features that the newer software has to offer or need extended access

- Upgrades for basic versions can be made at no charge
- Upgrading to MLD or Client Server versions you will need to purchase the appropriate version
- Changing Computers: In either case your existing database files become very important so you will not have to rebuild your system from scratch

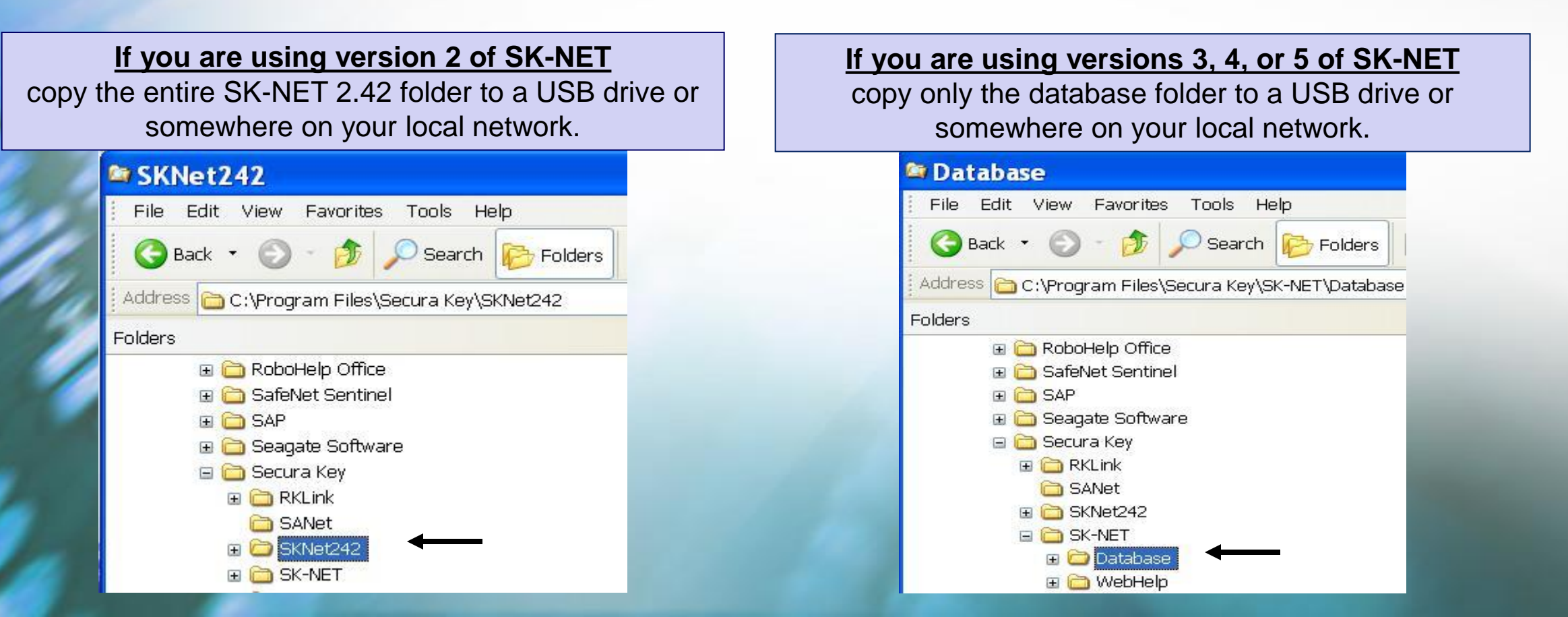

At the end of the SK-NET installation **Check** 'Launch Migration Tool' box

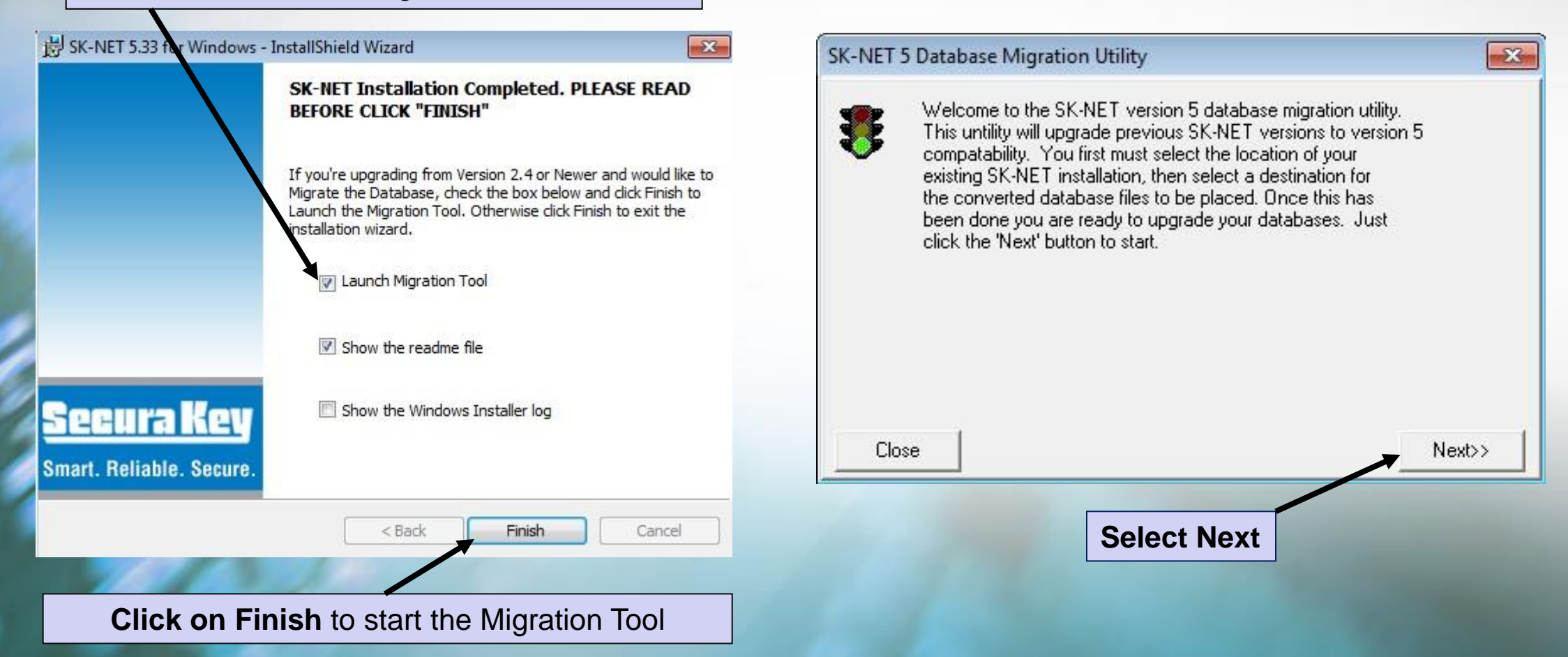

The Migration Utility will now ask where your original database files are located

| Point to the USB drive or on the network where your original files are located |                                                                                                    |                                              |        |
|--------------------------------------------------------------------------------|----------------------------------------------------------------------------------------------------|----------------------------------------------|--------|
| SK-NET                                                                         | 5 Database Migration Utility                                                                                           |                                              | ×      |
|                                                                                | Start by selecting the folder where the exis<br>is currently installed. Once you have loca<br>click the 'Next' button. | sting SK-NET<br>ted the folder,              |        |
| <b>E</b> 2. \                                                                  | \skprimsr\users\jeff.hamilton                                                                                          |                                              | •      |
|                                                                                | atabase<br>KNet242                                                                                                    |                                              |        |
| Clos                                                                           | se                                                                                                    | < <back< th=""><td>Next&gt;&gt;</td></back<> | Next>> |

| elocated                                                                                                    | Select Next |
|----------------------------------------------------------------------------------------------------|-------------|
|                                                                                                    |             |
| Select the folder and double click to make it appear that it is open                                                                            |             |
| K-NET 5 Database Migration Utility                                                                                                    | ×           |
| Start by selecting the folder where the existing SK-NET<br>is currently installed. Once you have located the folder<br>click the 'Next' button. | 6           |
| z: \\skprimsr\users\jeff.hamilton                                                                                                    |             |
| 🗁 Z:\<br>🎦 Database                                                                                                    |             |
|                                                                                                    |             |
|                                                                                                    |             |
|                                                                                                    | Ļ           |
| Close <back< td=""><td>Next&gt;&gt;</td></back<>                                                                                                | Next>>      |

It is now pointing to the database folder for your new installation

| This is the default, Select Next                                                                                                    | Select Finish to start the file transfer into your new installation of SK-NET                                                                                                    |
|----------------------------------------------------------------------------------------------------|----------------------------------------------------------------------------------------------------|
| SK-NET 5 Database Migration Utility                                                                                                    | SK-NET 5 Database Migration Utility                                                                                                    |
| Now select the folder where the SK-NET version 5.xx<br>will be accessing the databases from. Once you have<br>selected the destination folder, click the 'Next' button.<br>C:\<br>Secura Key<br>Sk-NET 5.33<br>Database<br>Backup<br>Device_firmware<br>User_photos | You are now ready to perform the database upgrade.   Verify the information shown below is correct, then click the 'Finish' button to complete the process.   Source Path Z:\Database   Destination Path C:\Secura Key\SK-NET 5.33\Database |
| Close < <back next="">&gt;</back>                                                                                                    | Close K Finish                                                                                                    |

Start SK-NET and verify that all your data has been imported properly

# **Securakey**) ... Thank you for your time

www.securakey.com